## How to access the Textbook Series Companion Site

Each textbook is accompanied by a companion website which includes additional resources, self-test questions and essay titles. This can be accessed through the Wiley-Blackwell website.

Guidelines are provided below based on Public Health Nutrition however the steps are the same for each textbook.

### Step one

Access the Wiley-Blackwell <u>Nutrition Society Textbook Series homepage</u> (alternatively this can be access through the textbook page of the <u>Nutrition Society</u> website).

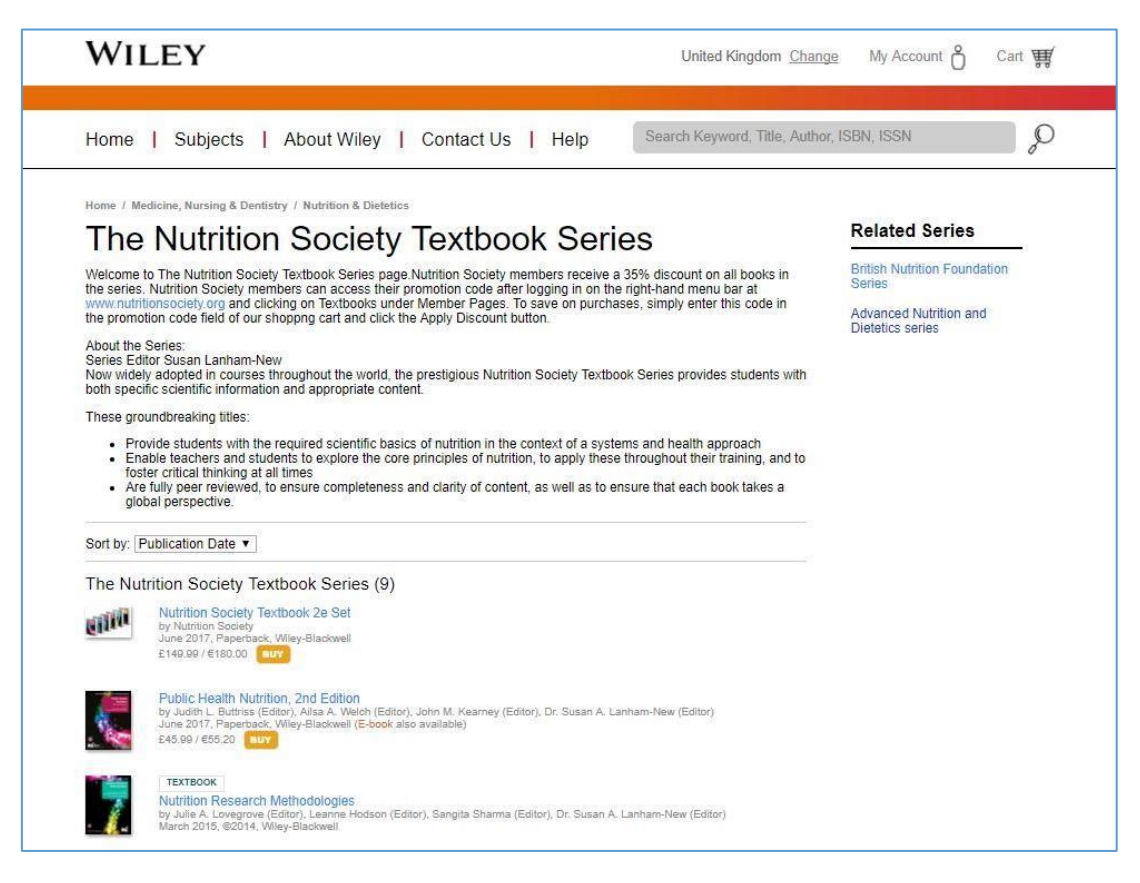

### Step two

Click on the specific textbook which you would like to access.

#### Step three

Scroll to the bottom of the page to find the additional resources boxes. Select the 'Visit Companion Site' from either instructor resources or student resources. This will open on a new window.

| Author Information                                              |                                                          |
|-----------------------------------------------------------------|----------------------------------------------------------|
| Professor Judith L Buttriss, Director General, British Nutritic | on Foundation, UK.                                       |
| Dr Ailsa A Welch, Reader in Nutritional Epidemiology, Univer    | rsity of East Anglia, UK.                                |
| Dr John M Kearney, Lecturer, Epidemiology, Dublin Institute     | of Technology, Republic of Ireland.                      |
| Professor Susan A Lanham-New, Head of the Department of         | Nutritional Sciences, University of Surrey, UK.          |
| Wiley Authenticity Guarantee                                    |                                                          |
| Books supplied direct from Wiley.com are 100% authentic, 10     | 00% brand new, and 100% Wiley - the trusted publisher of |
| academic, scientific, and professional books since 1807.        |                                                          |
| Instructors Resources                                           |                                                          |
| Wiley Instructor Companion Site                                 | Request a print evaluation copy                          |
| Visit Companion Site →                                          | Contact us O                                             |
|                                                                 |                                                          |
|                                                                 |                                                          |
| Wiley Authenticity Guarantee                                    |                                                          |
| Books supplied direct from Wiley.com are 100% authentic, 10     | 00% brand new, and 100% Wiley - the trusted publisher of |
| academic, scientific, and professional books since 1807.        |                                                          |
|                                                                 |                                                          |
| Students Resources                                              |                                                          |
| Students Resources<br>Wiley Student Companion Site              |                                                          |
| Students Resources<br>Wiley Student Companion Site              |                                                          |

### Step four

Select the type of resource you are looking for from the drop down menu.

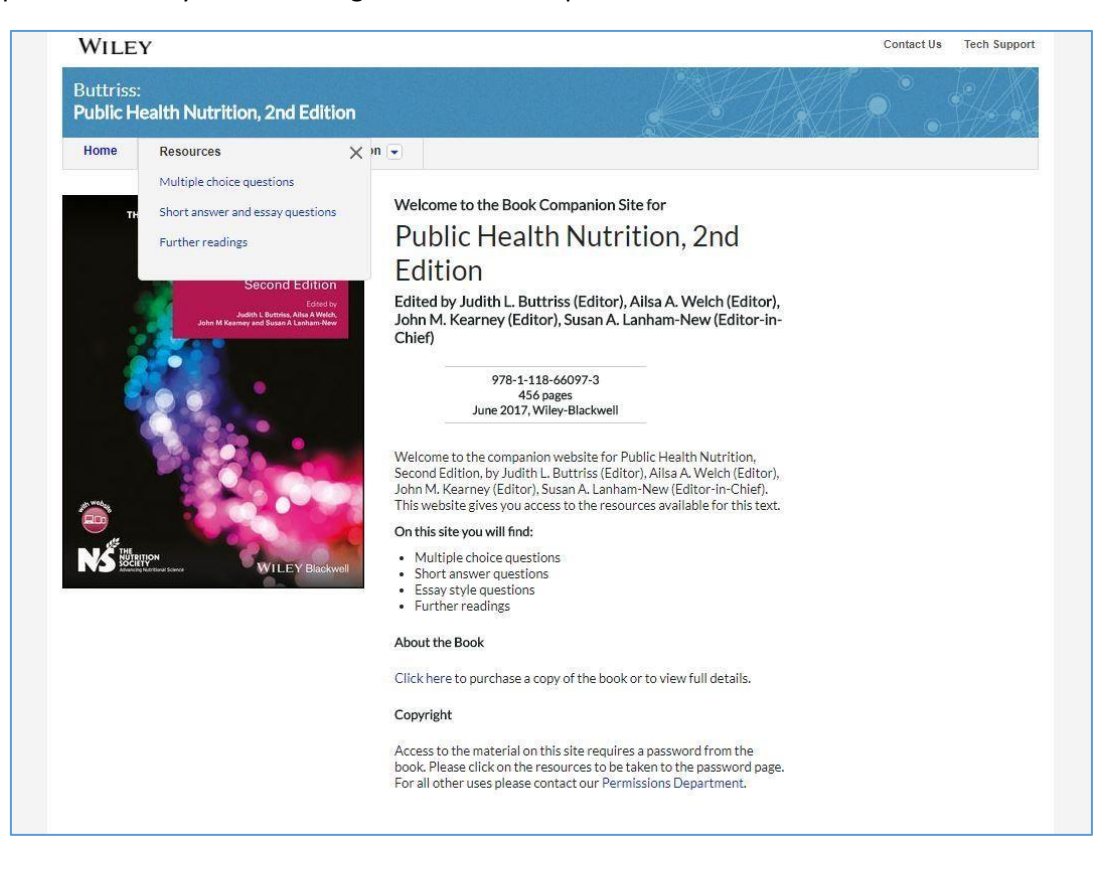

# Step five

Select the chapter you are interested in. Multiple choice questions can be answered on the screen, essay questions and further reading will open as a pdf.

| WILE                    | Y                                     |                                        | Contact Us | Tech Support |
|-------------------------|---------------------------------------|----------------------------------------|------------|--------------|
| Buttriss<br>Public H    | :<br>lealth Nutrition,                | 2nd Edition                            |            |              |
| Home                    | Resources 👻                           | More Information -                     |            |              |
| Multip<br>Thank you. Yo | DIE ChOiCE (<br>Du are now authorized | questions<br>to access below resource. |            |              |
| Chapter 3               |                                       |                                        |            |              |
| Chapter 4               |                                       |                                        |            |              |
| Chapter 5               |                                       |                                        |            |              |
| Chapter 6               |                                       |                                        |            |              |
| Chapter 7               |                                       |                                        |            |              |
| Chapter 8               |                                       |                                        |            |              |
| Chapter 9               |                                       |                                        |            |              |
| Chapter 10              | 0                                     |                                        |            |              |
| Chapter 1               | 1                                     |                                        |            |              |
| Chapter 1               | 2                                     |                                        |            |              |
| Chapter 1               | 3 8                                   |                                        |            |              |
| Chapter 14              | 4                                     |                                        |            |              |
| Chapter 1               | 5                                     |                                        |            |              |
| Chapter 1               | 6                                     |                                        |            |              |
| Chapter 1               | 7                                     |                                        |            |              |
| Chapter 1               | 8                                     |                                        |            |              |
| Chapter 1               | 9                                     |                                        |            |              |
| Chapter 2               | 0                                     |                                        |            |              |

For issues using the companion site, please contact Wiley-Blackwell using the 'contact us' button which can be found on the top right hand corner of the site.